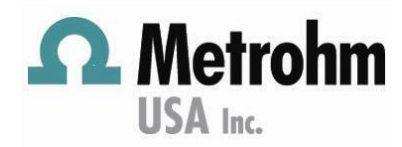

# **Managing Databases**

#### General:

This document details how to backup databases in Metrohm software [tiamo, MagIC Net, StabNet and Viva]. When a database size reaches 1GB, this backup procedure should be completed. A backup can always be restored in the software.

### **Procedure:**

- 1. Open software
- 2. Click on the Configuration, Tools -> Program administration.
  - a. Click New enter a Directory name. Click on the file button and select directory location. Metrohm recommends the C drive.

|                 | Program administration |                          |                                         |       |  |
|-----------------|------------------------|--------------------------|-----------------------------------------|-------|--|
| 2l              | Back                   | up directories Clients   |                                         |       |  |
| ι               |                        | Name 🔺                   | Directory                               |       |  |
|                 | ▶ 1                    | с                        | C:\                                     |       |  |
| ł               | 2                      | Default backup directory | C:\ProgramData\Metrohm\MagIC Net\Backup |       |  |
|                 |                        |                          |                                         |       |  |
| 2               |                        |                          |                                         |       |  |
| Ĩ               |                        |                          |                                         |       |  |
|                 |                        |                          |                                         |       |  |
| New Edit Delete |                        |                          |                                         |       |  |
|                 |                        |                          |                                         | Close |  |

- b. Click OK, then click Close
- 3. Click on the Database, File -> Close.
- 4. Click File->Database manager.
  - a. Record database names
- 5. Select a database ->click Edit -> rename by add the date. For example, tiamo 06032023 or MagIC Net 06232023, then click OK
- 6. Click on Edit ->New ->enter the "original" database name from step 5. The database name must be exactly same otherwise the method(s) will generate a Database error.
- 7. Select large database, click Backup, select the directory name [refer to step 2] and enter a Backup name. Click Start

|                                | De la constante de la constante de la constante de la constante de la constante de la constante de la constante |
|--------------------------------|----------------------------------------------------------------------------------------------------|
| Edit  Properties               | Backup Close Close                                                                                              |
| Backup database 'Lab Projects' |                                                                                                    |
| Backup target                  |                                                                                                    |
| Backup directory KFC           |                                                                                                    |
| Backup name Lab Projects 2013  |                                                                                                    |
| Start Cancel                   |                                                                                                    |

a. If the database is very large, then an error will occur stating Database is open even though close. Exit database manager and exit software, wait 30 seconds, and then reopened and return to Database Manager

Visit: www.metrohmusa.com

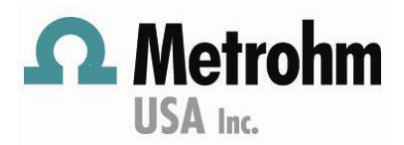

## **Managing Databases**

8. Click on the Access rights tab and assign Edit rights, as needed.

| General      | Access rights | Backup | Monitoring                                                                                                    |      |
|--------------|---------------|--------|----------------------------------------------------------------------------------------------------|------|
|              | User group    |        | Read                                                                                                    | Edit |
| Administrate | ors           |        |                                                                                                    |      |
| Lab Manage   | rs            |        | <ul> <li>Image: A set of the set of the</li></ul> | ✓    |
| Lab users    |               |        | ✓                                                                                                    | ✓    |
| Reviewer     |               |        | <ul> <li>Image: A set of the set of the</li></ul> |      |
| Users        |               |        | ✓                                                                                                    | ✓    |
| test         |               |        |                                                                                                    |      |

9. If Automatic Backup is needed, then click on Backup tab, check both boxes. Select a date in the future. Select the Backup directory [refer to #2].

| Properties - Database - 'KFC'           |  |  |  |  |  |
|-----------------------------------------|--|--|--|--|--|
| General Access rights Backup Monitoring |  |  |  |  |  |
| Backup monitoring                       |  |  |  |  |  |
| Last backup                             |  |  |  |  |  |
| Next backup 2013-04-19 00 🖨 : 00 🖨      |  |  |  |  |  |
| Interval 1 week(s)                      |  |  |  |  |  |
| Start backup automatically              |  |  |  |  |  |
| Backup directory KFC                    |  |  |  |  |  |
|                                         |  |  |  |  |  |

10. Click on Monitoring tab, check Monitoring size, enter 1500. Click OK.

| Properties - [               | Database - 'apps l | ab'    | _          | × |
|------------------------------|--------------------|--------|------------|---|
| General                      | Access rights      | Backup | Monitoring |   |
| ✓ Monitoring size            |                    |        |            |   |
| Maximum size 1500 MB         |                    |        |            |   |
| Monitoring number of records |                    |        |            |   |
| Maximur                      | n number           | 1000   |            |   |
|                              |                    |        |            |   |

- 11. When the backup is complete, Verify the location of backup as stated in the directory in #2. The directory will have a folder named as follows:
  - a. Tiamo Determination
  - b. MagIC Net IC\_ Determination
  - c. StabNet Stn\_Determination
  - d. Viva Va\_ **Determination**

# **Managing Databases**

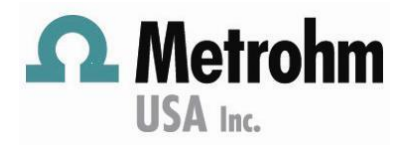

### Troubleshooting

- 1. If Backup or Restore is grey and not an executable tab, then the User to either tiamo or the PC doesn't have access or assigned rights. Contact your IT department or manager.
  - a. Verify that the BackupServer is running.
  - b. Locate C:\Program Files\Metrohm\tiamo\bin
  - c. Click on BackupServer

| ▼ Include in library ▼ | Share with 👻 Burn New folder     |                   |                    |      |
|------------------------|----------------------------------|-------------------|--------------------|------|
| rites                  | Name                             | Date modified     | Туре               | Size |
| wnloads                | 퉬 InstallLog                     | 4/8/2014 5:43 AM  | File folder        |      |
| pbox                   | 🍶 tools                          | 4/8/2014 5:21 AM  | File folder        |      |
| raries                 | SI61.dll                         | 7/3/2013 11:36 AM | Application extens |      |
| ent Places             | AS5216.dll                       | 6/4/2013 1:38 PM  | Application extens |      |
| ;ktop                  | AvsWrapper.dll                   | 10/25/2013 12:02  | Application extens |      |
|                        | BackupServer.exe                 | 12/9/2010 2:45 PM | Application        |      |
| •                      | Provide the second second second |                   |                    |      |

2. If Backup folder created has special characters, then the backup wasn't properly created. Delete the folder and Repeat [#11].